## **Technical Session**

Richard Cuthbert Philips Dynalite Technical Support 29/8/2017

## **Technical Session - Topics**

Antumbra – Common Display requests

- LED behaviour
- On screen dynamic text
- PDEG
  - TCP/IP text options
  - Tools & Strategy

## Indicator LED brightness

#### Requires Fw 1.05 or 2.06 or later

When setting the brightness for the inactive indicator LED (from the button tab on Antumbra) the indicators do not follow the intensity as expected.

|  | Logical Address              |                            |  |  |  |  |  |
|--|------------------------------|----------------------------|--|--|--|--|--|
|  | Logical Area                 | East - West Hall Light [3] |  |  |  |  |  |
|  | Logical Channel              | All Channels [0]           |  |  |  |  |  |
|  | Join                         | FF                         |  |  |  |  |  |
|  | BLA                          | Disabled                   |  |  |  |  |  |
|  | General                      |                            |  |  |  |  |  |
|  | Button                       | Enabled                    |  |  |  |  |  |
|  | Enable when panel disabled   | False                      |  |  |  |  |  |
|  | Proxy channel index          | 14                         |  |  |  |  |  |
|  | Function                     |                            |  |  |  |  |  |
|  | Function                     | One touch                  |  |  |  |  |  |
|  | Sub function                 | One touch with ramp        |  |  |  |  |  |
|  | On Preset                    | High [1]                   |  |  |  |  |  |
|  | Off preset                   | Off [4]                    |  |  |  |  |  |
|  | Fade (rounded to 10 ms)      | 00:00:02.000               |  |  |  |  |  |
|  | Ramp rate (rounded to 10 ms) | 00:00:02.000               |  |  |  |  |  |
|  | Min ramp level (%)           | 10                         |  |  |  |  |  |
|  | DyNet mute                   | False                      |  |  |  |  |  |
|  | Double send stop fade        | False                      |  |  |  |  |  |
|  | Indicator LED                |                            |  |  |  |  |  |
|  | Active LED brightness (%)    | 100                        |  |  |  |  |  |
|  | Inactive LED brightness (%)  | 7                          |  |  |  |  |  |
|  | Display                      |                            |  |  |  |  |  |
|  | Display type                 | Clear                      |  |  |  |  |  |
|  |                              |                            |  |  |  |  |  |

## Indicator LED brightness

• This occurs because the default behavior of the **Proximity target** detected actions overwrites these values.

| Device Properties Buttons Proximity Sens | or Area Cascading Tasks Product Details                               |  |  |  |  |  |  |
|------------------------------------------|-----------------------------------------------------------------------|--|--|--|--|--|--|
| Advanced 2↓ Advanced                     |                                                                       |  |  |  |  |  |  |
| General                                  |                                                                       |  |  |  |  |  |  |
| Control                                  | Enabled                                                               |  |  |  |  |  |  |
| Timeout                                  | 00:00:05                                                              |  |  |  |  |  |  |
| Max proximity time                       | 00:45:00                                                              |  |  |  |  |  |  |
| Proximity sensitivity                    | High                                                                  |  |  |  |  |  |  |
| Logical Address                          |                                                                       |  |  |  |  |  |  |
| Proxy channel index                      | 1                                                                     |  |  |  |  |  |  |
| Logical Area                             | Unassigned Area [1]                                                   |  |  |  |  |  |  |
| Logical Channel                          | All Channels [0]                                                      |  |  |  |  |  |  |
| Join                                     | FF                                                                    |  |  |  |  |  |  |
| BLA                                      | Disabled                                                              |  |  |  |  |  |  |
| Lightwash                                |                                                                       |  |  |  |  |  |  |
| Lightwash                                | Enabled                                                               |  |  |  |  |  |  |
| Lightwash brightness level (%)           | 100                                                                   |  |  |  |  |  |  |
| Lightwash proxy channel index            | 2                                                                     |  |  |  |  |  |  |
| Lightwash logical Area                   | Unassigned Area [1]                                                   |  |  |  |  |  |  |
| Lightwash logical Channel                | All Channels [0]                                                      |  |  |  |  |  |  |
| Lightwash Join                           | FF                                                                    |  |  |  |  |  |  |
| Lightwash BLA                            | Disabled                                                              |  |  |  |  |  |  |
| E Function                               |                                                                       |  |  |  |  |  |  |
| Target detected actions                  | Proximity Detected - Light threshold (lux): 13, Lightwash level in Io |  |  |  |  |  |  |
| Target not detected actions              | Proximity Timeout                                                     |  |  |  |  |  |  |

## Indicator LED brightness

 Clicking on the action chain builder, you will be able to edit the values of this action to change the value of the *Inactive indicator led level* for both low and high light to *Default* and then writing the changes to the pane

| EP Action Chain Editor - Proximity Sensor Target detected actions |                        |                   |                  |        |  |  |  |
|-------------------------------------------------------------------|------------------------|-------------------|------------------|--------|--|--|--|
| New 🗸 Delete   🖹 Copy 🖺 Insert   👔 🌷                              |                        |                   |                  |        |  |  |  |
| Action Parameters                                                 |                        |                   |                  |        |  |  |  |
| Proximity Detected                                                | Light threshold (      | (lux): 13, Lightv | wash level in Io |        |  |  |  |
|                                                                   |                        |                   |                  |        |  |  |  |
|                                                                   |                        |                   |                  |        |  |  |  |
|                                                                   |                        |                   |                  |        |  |  |  |
|                                                                   |                        |                   |                  |        |  |  |  |
|                                                                   |                        |                   |                  |        |  |  |  |
|                                                                   | _                      |                   |                  |        |  |  |  |
| Advanced 2 ↓                                                      |                        |                   |                  |        |  |  |  |
| Proximity Detected                                                | i                      |                   |                  |        |  |  |  |
| Light threshold (lux)                                             |                        | 13                |                  |        |  |  |  |
| Lightwash level in low                                            | light (%)              | 19                |                  |        |  |  |  |
| Lightwash level in high                                           | n light (%)            | 100               |                  |        |  |  |  |
| Active indicator led lev                                          | vel in low light (%)   | 100               |                  |        |  |  |  |
| Active indicator led lev                                          | vel in high light (%)  | 100               |                  |        |  |  |  |
| Inactive indicator led I                                          | evel in low light (%)  | Default           |                  |        |  |  |  |
| Inactive indicator led I                                          | evel in high light (%) | Default           |                  |        |  |  |  |
|                                                                   |                        |                   |                  |        |  |  |  |
|                                                                   |                        |                   |                  |        |  |  |  |
|                                                                   |                        |                   |                  |        |  |  |  |
|                                                                   |                        |                   |                  |        |  |  |  |
|                                                                   |                        |                   |                  |        |  |  |  |
|                                                                   |                        |                   |                  |        |  |  |  |
|                                                                   |                        |                   | ОК               | Cancel |  |  |  |
|                                                                   |                        |                   |                  |        |  |  |  |

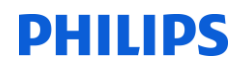

## LED Ports

#### The LSB is LED 1

|                        | 18                  | Panel LED state                    | Read / Write                     |  |
|------------------------|---------------------|------------------------------------|----------------------------------|--|
| LED                    | 1 "On"              | LED 1 "Off"                        | LED 1 "Toggle"                   |  |
| LDA ^<br>OR #<br>STA ^ | ^18,0<br>1<br>•18,0 | LDA ^18,0<br>AND #254<br>STA ^18,0 | LDA ^18,0<br>XOR #1<br>STA ^18,0 |  |

## Antumbra Display Wall Wash

#### Tasking

#### **Controlling the backlight brightness**

Area 1 Set Display Brightness to 0% with a fade of 0.00s Area 1 Set Display Brightness to 100% with a fade of 0.00s 1C 01 03 48 FF 00 FF 9A 1C 01 03 48 01 00 FF 9A

| Wallwash On | Backlight On | Backlight and Wall wash On |
|-------------|--------------|----------------------------|
| LDA #1      | LDA #2       | LDA #3                     |
| STA ^57,0   | STA ^57,0    | STA ^57,0                  |

## Antumbra Display – Page Flip

- Track your pages manually\page flips should occur on button release
- Logical messages transmitted to port 0 (DyNet Mute) make best option
- Page Flip Can be controlled by a logical message (sent internally in the panel), or by a physical message
  - Remember that a physical message requires a box number and will be broken if you replace the DACM with one of a different box number

|                                 |    | Physica      | al Messages Pa | ge Fl  | ip     |            |             |          |
|---------------------------------|----|--------------|----------------|--------|--------|------------|-------------|----------|
| Requestt current displayed page | 5C | Device Code  | Box Number     | 60     | Unused | Unused     | Unused      | Checksum |
| Reply Display Page              | 5C | Device Code  | Box Number     | 61     | Unused | Modifier   | Page Number | Checksum |
| Select Display Page             | 5C | Device Code  | Box Number     | 62     | Unused | Modifier   | Page Number | Checksum |
|                                 |    | Logica       | I Messages Pa  | ge Fli | р      |            |             |          |
| Request current displayed page  | 1C | Logical Area | 15             | 49     | 00     | Page Numbe | r Join      | Checksum |
| Reply Display Page              | 1C | Logical Area | 15             | 4A     | 00     | Page Numbe | r Join      | Checksum |
| Select Display Page             | 1C | Logical Area | 15             | 48     | 00     | Page Numbe | r Join      | Checksum |

## Antumbra – Common Display requests

- How to Display the Time
  - The time does not display when I reboot
- How to show Temperature from another panel
  - Temperature not showing
- How to show Temperature Set Point
  - Temperature set-point show
- Channel level % not showing

## Antumbra Display Dynamic Text

- Request Current Temperature
  - 1C,Area,06,49,00,00,FF
- Request Set-Point temperature
  - Done automatically
- Request Channel Level
  - 1C,area,channel,61,00,00,FF

Philips Dynalite Technical Support

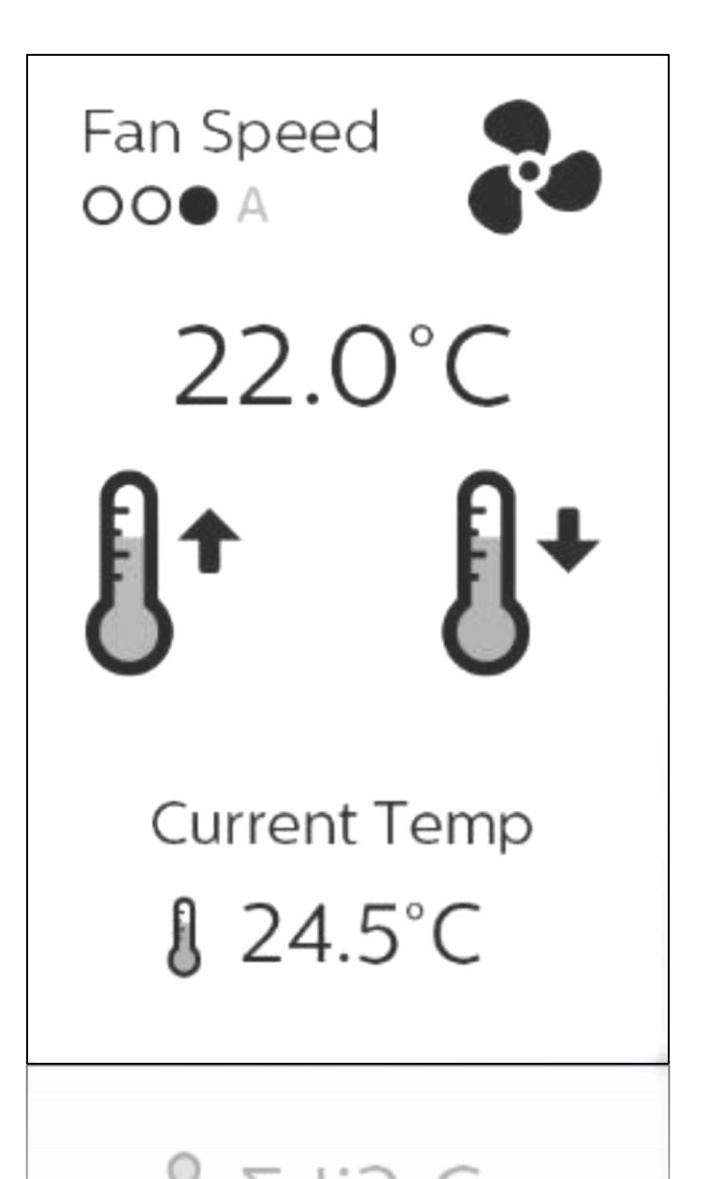

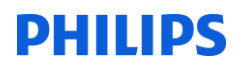

## Question

What forms of integration are you using in your projects?

- a) Ethernet
- b) RS232
- c) IR
- d) Other

## CoolMaster – IP based control

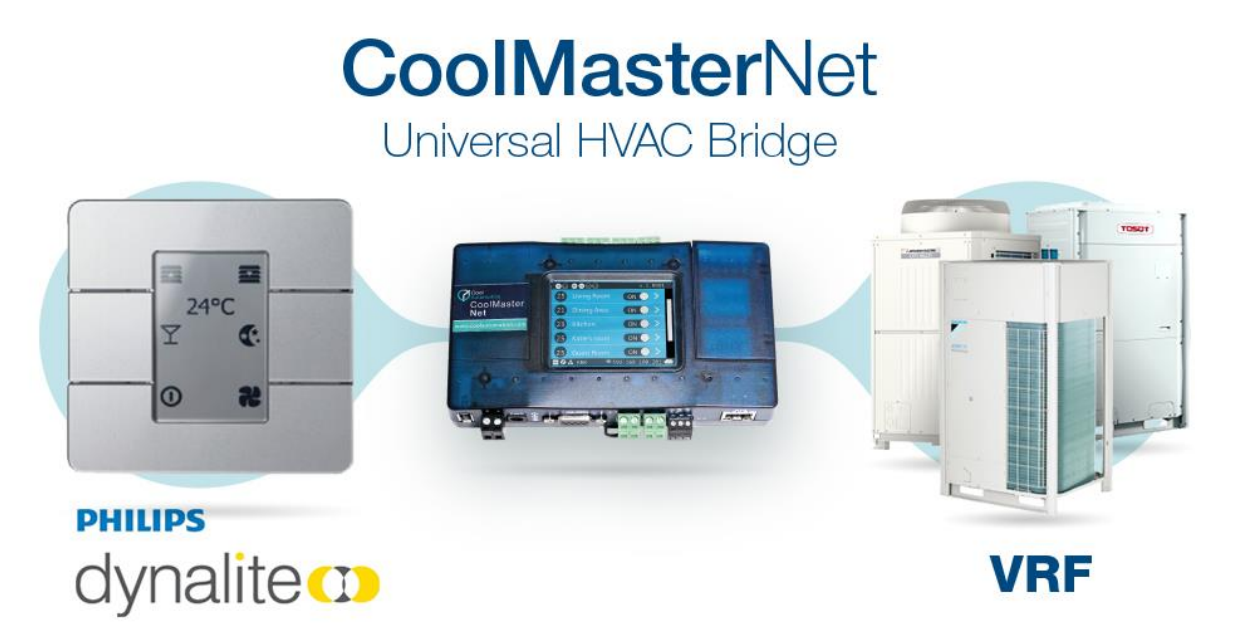

https://coolautomation.com/coolmasternet-integration-philips-dynalite-products/

Daikin, Gree, Hitachi, LG, Mitsubishi Ethernet (ASCII Electric, Mitsubishi-Heavy, Panasonic/Sanyo, Samsung, Toshiba, Fujitsu, and others.

Confidential

Philips Dynalite Technical Support

## Configured via Task Template

| Connection Settings Create Device Schedules Brid | Ige Address Ranges Port Editor Routing Hue Bridges Metrics Users Switches Area Cascading Tasks Proc                                                                                                    |
|--------------------------------------------------|----------------------------------------------------------------------------------------------------|
| 🛃 Edit 🛛 对 Select Task Template 🛛 🖓 Export to N  | Jew Task Template 🛛 🖻 Copy 💼 Paste 🗙 Clear 🛛 🗷 Goto 🕨 Start                                                                                                    |
| Number Name                                      | Select Task Template  System Task Templates  Antumbra Button Panel - Select Area by Dipswitch.evt  Antumbra Button Panel - Select Area by Dipswitch.evt  System Task Templates  Antumbra Button Panel - Select Area by Dipswitch.evt  Button Panel Channel Select Raise - Lower.evt  Coolmaster Integration - Ethernet Gateway.evt  Dy Contact Input 3 Room Join.evt  Dry Contact Input 4 Room Join.evt  Dry Contact Input 4 Room Join.evt  Dry Contact Input 4 Room Join.evt  Dry Contact Input 9 Room Join.evt  Dummy Message 3 Room Join.evt  Cocupancy - Dali Sensors.evt  Cocupancy - Dali Sensors.evt  Report Motion Trigger Count.evt  Report Time - DyNetI.evt  Sample Task Template.evt  VingCard Integration - Ethernet Gateway.evt VingCard Integration - Bethernet Gateway.evt VingCard Integration - Bethernet Gateway.evt UingCard Integration - Bethernet Gateway.evt UingCard Integration - Bethernet Gateway.evt UingCard Integration - Bethernet Gateway.evt UingCard Integration - Bethernet Gateway.evt UingCard Integration - GRMS.evt UingCard Integration - Bethernet Gateway.evt UingCard Integration - GRMS.evt UingCard Integration - Bethernet Gateway.evt UingCard Integration - Bethernet Gateway.evt UingCard Integration - Bethernet Gateway.evt UingCard Integration - Bethernet Gateway.evt UingCard Integration - Bethernet Gateway.evt UingCard Integration - Bethernet Gateway.evt UingCard Integration - Bethernet Gateway.evt UingCard Integration - Bethernet Gateway.evt UingCard Integration - Bethernet Gateway.evt UingCard Integration - GRMS.evt UingCard Integration - GRMS.evt |
|                                                  | OK Close                                                                                                    |

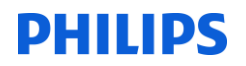

• PDEG becomes Client of the Coolmaster

## How to start a task in an EG using a Dynet2 string from Ethernet trunk

How to start a task in an EG using a Dynet2 string from Ethernet trunk Requirements

- EG firmware 3.37 or later
- EP 3.10.x or later

Using the STARTX command, it is possible to start a task within an EG where the message has come from the Ethernet trunk. To do this, the EG must receive the message on a port that has been configured for "Text and Binary Integration" on the ports. It is important to follow all steps below to get a successful result.

Once you have configured the EG using the Bridge Wizard, you will need to reproduce the following steps

## **Configure Ports**

 Server Port - On the Port Editor tab you will need to add two additional Ports. The first should be Mode "Server" of Port type "Text and Binary Integration" on a port number that you are not using elsewhere. In this case I have used port 50002

|     | 🚵 Add 👻 🔀 Delete 🛛 🖹 Copy 🖺 Paste |             |            |                                    | ⋧↓ |  |                     |                        |
|-----|-----------------------------------|-------------|------------|------------------------------------|----|--|---------------------|------------------------|
|     | Port                              | Type, Index | Connection | Description                        |    |  | Port                |                        |
| -02 | Comm Port 1                       | 1.1         | Sour       | Baudrate: 9600                     | 1  |  | Port type           | Text and Binary Integr |
| 1G  | Dud Ded 1                         | 1, 1        | Tauala     | LIDD Cleart ID: 255 255 255 255 1  |    |  | Mode                | Server                 |
|     |                                   | 2, 1        |            | ODF Client, IF: 255.255.255.255, F |    |  | Port                | 50002                  |
|     | IPv4 Port 2                       | 2,2         | Irunk      | ICP Server, Port: 50000            | _  |  | Protocol            | ТСР                    |
|     | IPv4 Port 3                       | 2, 3        | Trunk      | TCP Server, Port: 50002            |    |  | Hans                |                        |
|     | IPv4 Port 4                       | 2, 4        | Trunk      | UDP Client, IP: 192.168.10.196, Pc | a  |  | Connection          | Trunk                  |
|     |                                   |             |            |                                    |    |  | Area zero transmit  | Disabled               |
|     |                                   |             |            |                                    |    |  | Sign on at start up | Enabled                |

 Client Port – The second port you need to create should be Mode "Client" of Port type "DyNey2", and should use the same port number that you used before. The IP Address for the client should be the IP address of the EG you are configuring as this client will end up connecting to the server port on this EG.

| 6 | 🚵 Add 👻 🗙 Delete 🛛 🖹 Copy 🖺 Paste                                    |                                                                                                    |            |                                                                                   |                                                             | <b>₽</b> ∎ <b>2</b> ↓                                                   |                              |  |
|---|----------------------------------------------------------------------|----------------------------------------------------------------------------------------------------|------------|-----------------------------------------------------------------------------------|-------------------------------------------------------------|-------------------------------------------------------------------------|------------------------------|--|
|   | Port                                                                 | Type, Index                                                                                                    | Connection | Description                                                                       |                                                             | Port                                                                    |                              |  |
|   | Comm Por IPv4 Port IPv4 Port IPv4 Port IPv4 Port IPv4 Port IPv4 Port | Comm Port 1         1, 1         Spur         Baudrate: 9600           IPv4 Port 1         2, 1         Trunk         UDP Client, IP: 255.255.255.255, F           IPv4 Port 2         2, 2         Trunk         TCP Server, Port: 50000           IPv4 Port 3         2, 3         Trunk         TCP Server, Port: 50002           IPv4 Port 4         2, 4         Trunk         TCP Client, IP: 192.168.10.196, Po |            | Port type<br>Mode<br>IP Address<br>Port<br>Protocol<br><b>Flags</b><br>Connection | DyNet2<br>Client<br>192.168.10.196<br>50002<br>TCP<br>Trunk |                                                                         |                              |  |
|   |                                                                      |                                                                                                    |            |                                                                                   |                                                             | Area zero transmit<br>Sign on at start up<br>Close socket after sending | Disabled<br>Enabled<br>False |  |

## **Configure routing**

You will need to create a route so that messages from the trunk (in this case port 50000) are also forwarded to the server on port 50002 via a client connection. It should look like the below. Note that there should be no Filters set for this Route. You will also note that I have disabled the automatically generated routes between the Spur and the two ports I created in the previous step as there is no need for these messages to ever reach the spur, nor for spur messages to ever reach these ports as they would not be Dynet2 Messages

| Dev      | Device Properties Connection Settings Create Device Schedules Bridge Address Ranges Port Editor Routing Hue Bridges Metrics Users Switches Area Cascading Ta |                                                           |                                                         |                                                                       |  |  |  |  |
|----------|----------------------------------------------------------------------------------------------------|-----------------------------------------------------------|---------------------------------------------------------|-----------------------------------------------------------------------|--|--|--|--|
| ***      | 🎦 New Routing 🗙 Delete Routing 📗 Route RS485 and Default Multicast Service                                                                                   |                                                           |                                                         |                                                                       |  |  |  |  |
|          | Enable                                                                                                    | From                                                      | То                                                      | Filters                                                               |  |  |  |  |
| 4        | <b>V</b>                                                                                                    | Comm Port 1, Spur 🗸                                       | IPv4 Port 2, Trunk, TCP Server, Port: 50000             | <ul> <li>Physical Filter - Device code: AA, Box number fro</li> </ul> |  |  |  |  |
| 4        |                                                                                                    | Comm Port 1, Spur 🔹                                       | IPv4 Port 4, Trunk, TCP Client, IP: 192.168.10.196, Por | ▼ No filter                                                           |  |  |  |  |
| 4        |                                                                                                    | Comm Port 1, Spur 🗸                                       | IPv4 Port 3, Trunk, TCP Server, Port: 50002             | ▼ No filter                                                           |  |  |  |  |
| 4        | <b>V</b>                                                                                                    | IPv4 Port 2, Trunk, TCP Server, Port: 50000               | Comm Port 1, Spur                                       | <ul> <li>Physical Filter - Device code: AA, Box number fro</li> </ul> |  |  |  |  |
| 4        |                                                                                                    | IPv4 Port 3, Trunk, TCP Server, Port: 50002 🔹             | Comm Port 1, Spur                                       | ▼ No filter                                                           |  |  |  |  |
| 4        |                                                                                                    | IPv4 Port 4, Trunk, TCP Client, IP: 192.168.10.196, Por 💌 | Comm Port 1, Spur                                       | ▼ No filter                                                           |  |  |  |  |
| 4        | <b>V</b>                                                                                                    | Metrics Collection 👻                                      | IPv4 Port 2, Trunk, TCP Server, Port: 50000             | <ul> <li>Physical Filter - Device code: AA, Box number fro</li> </ul> |  |  |  |  |
| <b>*</b> | <b>V</b>                                                                                                    | Internal Messages 🔹                                       | IPv4 Port 2, Trunk, TCP Server, Port: 50000             | <ul> <li>Physical Filter - Device code: AA, Box number fro</li> </ul> |  |  |  |  |
| 4        | V                                                                                                    | IPv4 Port 2, Trunk, TCP Server, Port: 50000               | IPv4 Port 3, Trunk, TCP Server, Port: 50002             | No filter                                                             |  |  |  |  |
|          |                                                                                                    |                                                           |                                                         |                                                                       |  |  |  |  |
|          |                                                                                                    |                                                           |                                                         |                                                                       |  |  |  |  |
| \$₽      | New Filte                                                                                                    | r 🔸 🗙 Delete Filter                                       |                                                         |                                                                       |  |  |  |  |
|          | Include Detail Operation                                                                                                    |                                                           |                                                         |                                                                       |  |  |  |  |
|          |                                                                                                    |                                                           |                                                         |                                                                       |  |  |  |  |
|          |                                                                                                    |                                                           |                                                         |                                                                       |  |  |  |  |
|          |                                                                                                    |                                                           |                                                         |                                                                       |  |  |  |  |
|          |                                                                                                    |                                                           |                                                         |                                                                       |  |  |  |  |

• If you have any other EG to EG routing you may need to configure additional routes to pull information from the other port numbers into your EG in the same way as above, simply substitute 50000 for the additional number and repeat as often as needed.

## Configure your task

• In the network monitor log, capture the target packet by right clicking and selecting "copy packet"

| let | work Log                                                                                                    |        |                                    |                |                                                                                                    |  |  |  |
|-----|----------------------------------------------------------------------------------------------------|--------|------------------------------------|----------------|----------------------------------------------------------------------------------------------------|--|--|--|
| 2   | 📓 📴 <u>Goen Complete Current Leo</u> 👔 🚺 🖉 🔚 🛄 +   🗢 📭 +   🏘 📇 🔎 🐘   🚍 🤤 👰   🗹 Show Names 📄 Show Data 📄 Show Details |        |                                    |                |                                                                                                    |  |  |  |
| D   | Local Time                                                                                                    | Port   | Data                               |                | Detail                                                                                                    |  |  |  |
| 1   | 17:11:28.3                                                                                                    |        | AC 03 01 DA 00 01 04 06 FF 00 01 0 | 00 00 C8 12 5D | Area 1030 (Area 1030 [30]), All Channels, Join 0xFF, Source Device 'EnvisionProject (0xDA)' Box '1 - Recall Preset 1 (High) with a fade of 2s (time)) |  |  |  |
| 1   | 17:11:26.2                                                                                                    | 2 COM1 | AC 03 01 DA 00 01 04 06 FF 00 01   | Copy Packet    | Area 1030 (Area 1030 [30]), All Channels, Join 0xFF, Source Device 'EnvisionProject (0xDA)' Box '1 - Recall Preset 1 (High) with a fade of 2s (time)) |  |  |  |
| 1   | 17:11:24.0                                                                                                    | 3 COM1 | AC 02 20 DA 00 01 04 06 FF 00 E5   | Conv Line      | Area 1030 (Area 1030 [30]), All Channels, Join 0xFF, Source Device 'EnvisionProject (0xDA)' Box '1' - Request Current Preset and preset offset        |  |  |  |
| 1   | 17:04:59.5                                                                                                    | 5 COM1 | 5C AA 55 50 18 32 50 BB            | - copy time    | Device 'Global Device Messages (0xAA)' Box 'All Box Numbers', Write Time - 18:32:50                                                                   |  |  |  |
| 1   | 17:04:59.49                                                                                                    | 4 COM1 | 5C AA 55 53 11 61 17 C9            | Resend Packet  | Device 'Global Device Messages (0xAA)' Box 'All Box Numbers', Write Date - Day: 11, Month: 1 (Wednesday), Year: 2017                                  |  |  |  |
| 1   | 17:02:26.82                                                                                                    | 7 COM1 | 5C AA 55 50 17 31 09 04            |                | Device 'Global Device Messages (0xAA)' Box 'All Box Numbers', Write Time - 17:31:09                                                                   |  |  |  |
|     |                                                                                                    |        |                                    |                |                                                                                                    |  |  |  |

- Paste the packet you copied in the previous step into your task then change the word Dynet to Startx
- You will need to change the 4<sup>th</sup>, 5<sup>th</sup>, and 6<sup>th</sup> bytes to be x as these represent the device that originally sent the logical message and are likely to change. You can also add an x for any other bytes that you will need to inspect as well as adding x,x to the end of the packet to allow for the checksum

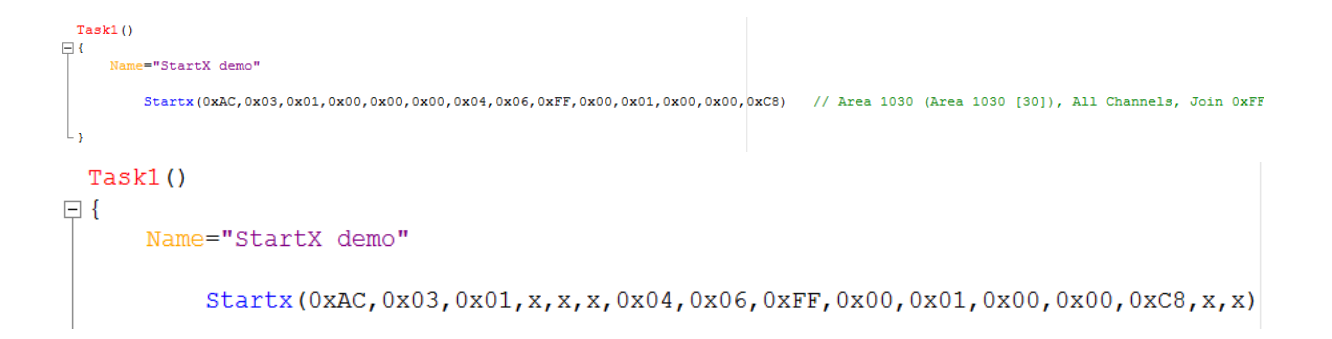

• You can then build the rest of your task just like any other Dynalite task.

## Further Questions?

- DDRC810DT? CG
- EnvisionGateway Remote access
- HTML Who has or would look at creating their own page or application for EG?

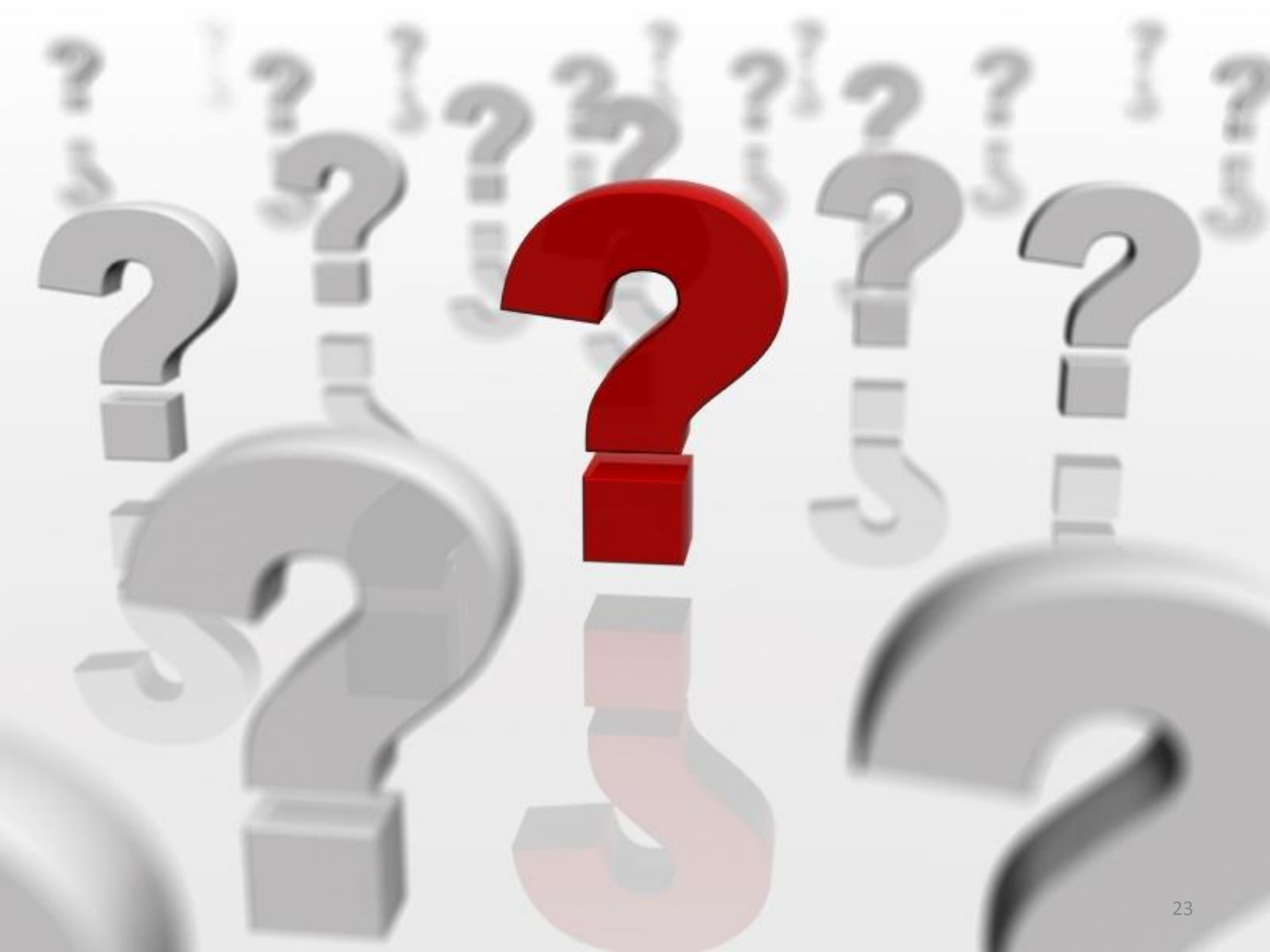

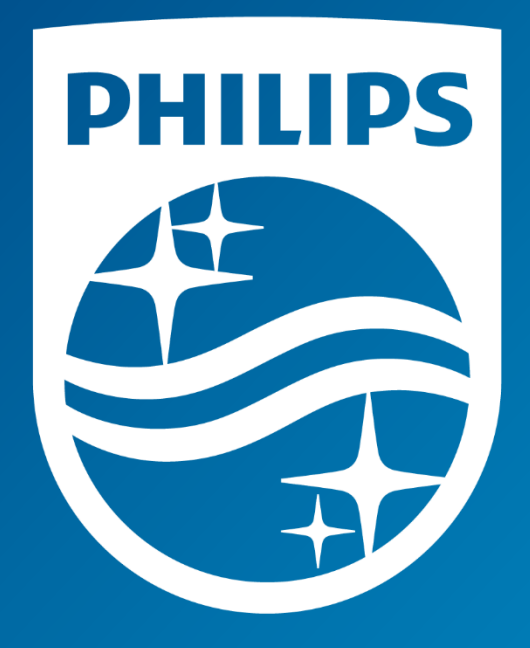